# ハブの登録手順①

リモート設定するロック名を 確認し、設定ボタンをタップ (必ずロックのそばで行う)

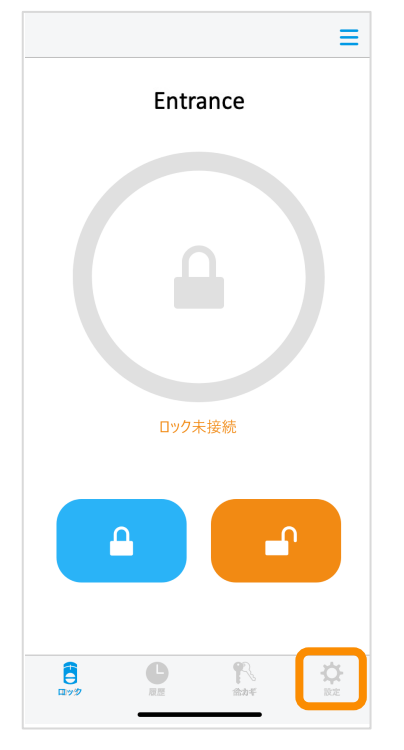

| リモート操作をタップ    |       |
|---------------|-------|
| ロックの設定        |       |
|               |       |
| Entrance      |       |
| ロック情報         | >     |
| 解施錠位置調整       | >     |
| ブザー音          | オン 〉  |
| しめ忘れ通知        | 未設定 > |
| オートロック        | 未設定 > |
| ハンズフリー操作      | 未設定 > |
| リモート操作        | 未設定 > |
| 1ドア2ロック設定     | 未設定 > |
| Apple Watch操作 | 未設定 > |
|               | ¢     |
| ロック展歴合カギ      | 設定    |

| 説明に従いハブを設置後、 |  |
|--------------|--|
| 次へをタップ       |  |

ハブの設置

<

#### ハブの電源を入れてください

ロックの近く(5m程度の距離)にハブを設置し、 電源を入れてください。電源を入れると、 ハブのLEDが青色に光ります。 準備ができたら「次へ」をタップしてください。

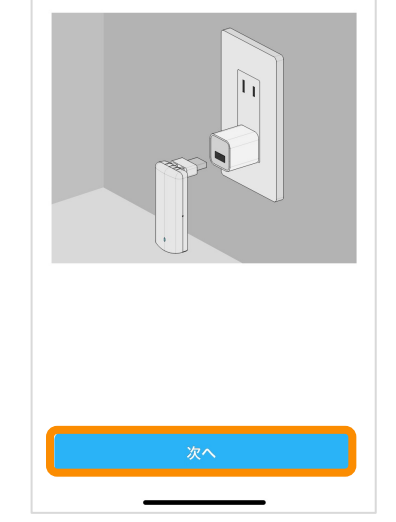

|          | 8                                             |
|----------|-----------------------------------------------|
| Entrance |                                               |
| 2        | リモート操作の設定をします                                 |
| ハブをお     | ご自宅の無線ネットワークに接続すること                           |
| 7        | 、外出先から解施錠状態の確認や、                              |
|          | ロックの操作ができます。                                  |
| ハプを注     | 隼備して、「リモート操作を設定する」を                           |
| _        | 9990CC/220%                                   |
|          | リモート操作を設定する                                   |
| Л.       | <sup>f</sup> の設置時は市販のACアダプタ等で電源を<br>供給してください。 |
| ハブをさ     | お持ちでない方は、下記から購入できます。                          |
|          | ハブを購入する                                       |

リモート操作を設定するをタップ

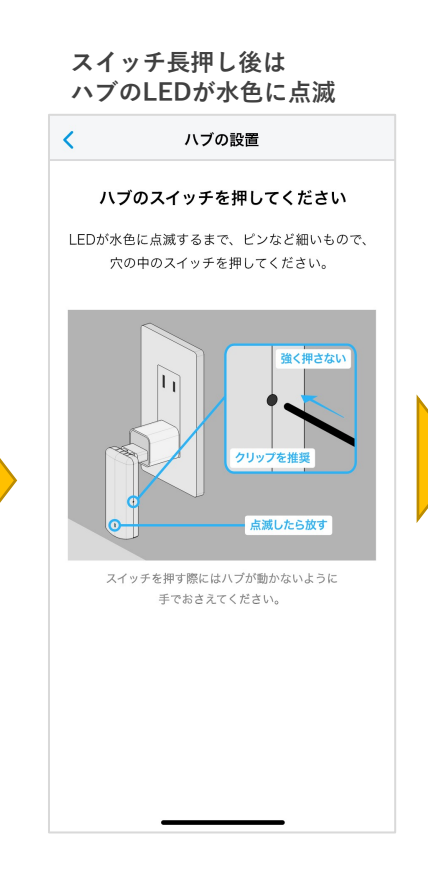

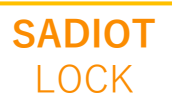

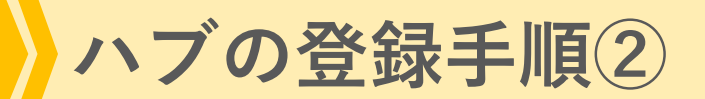

登録するハブのシリアルと一致していることを確認し、 登録するをタップ

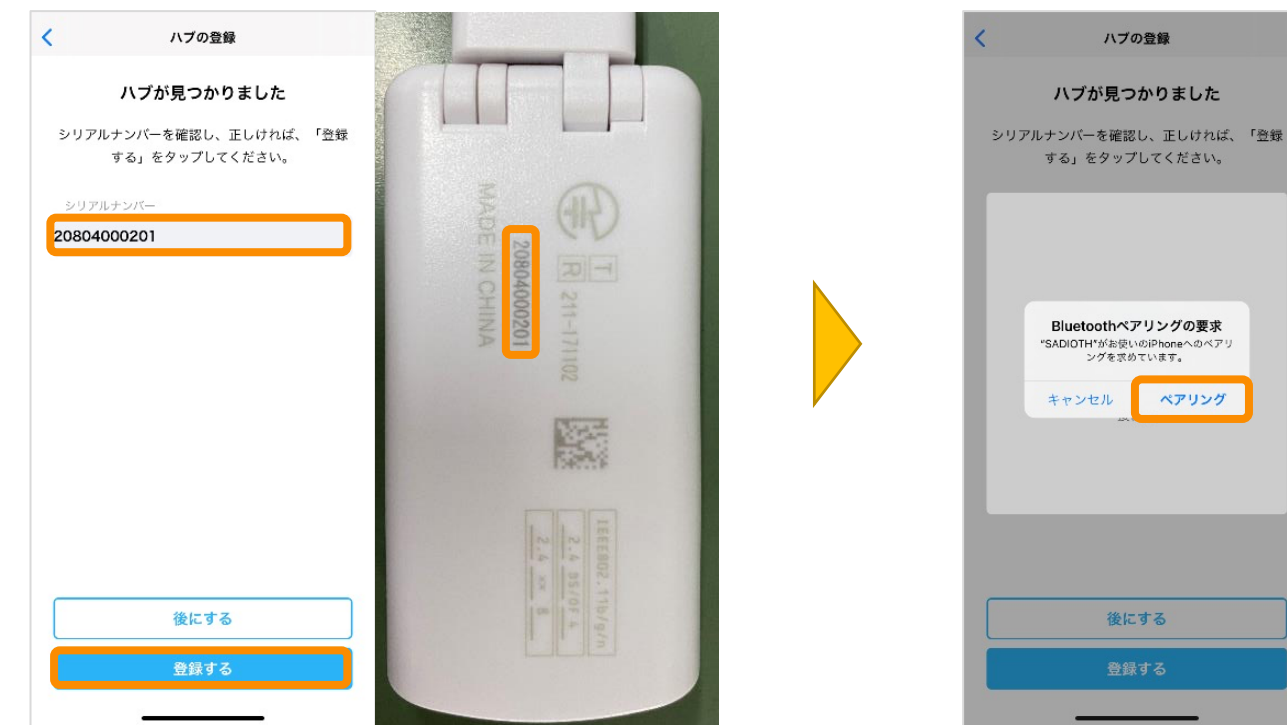

ペアリングをタップ

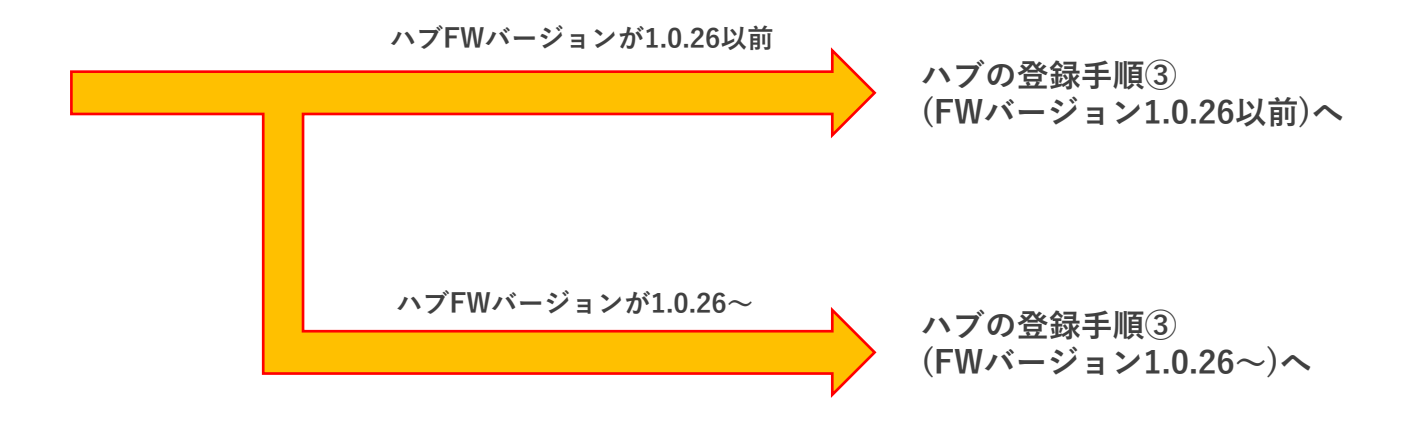

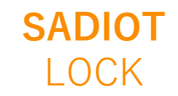

U-shin Showa. All Right Reserved.

# ハブの登録手順③ (ハブFWバージョン1.0.26以前)

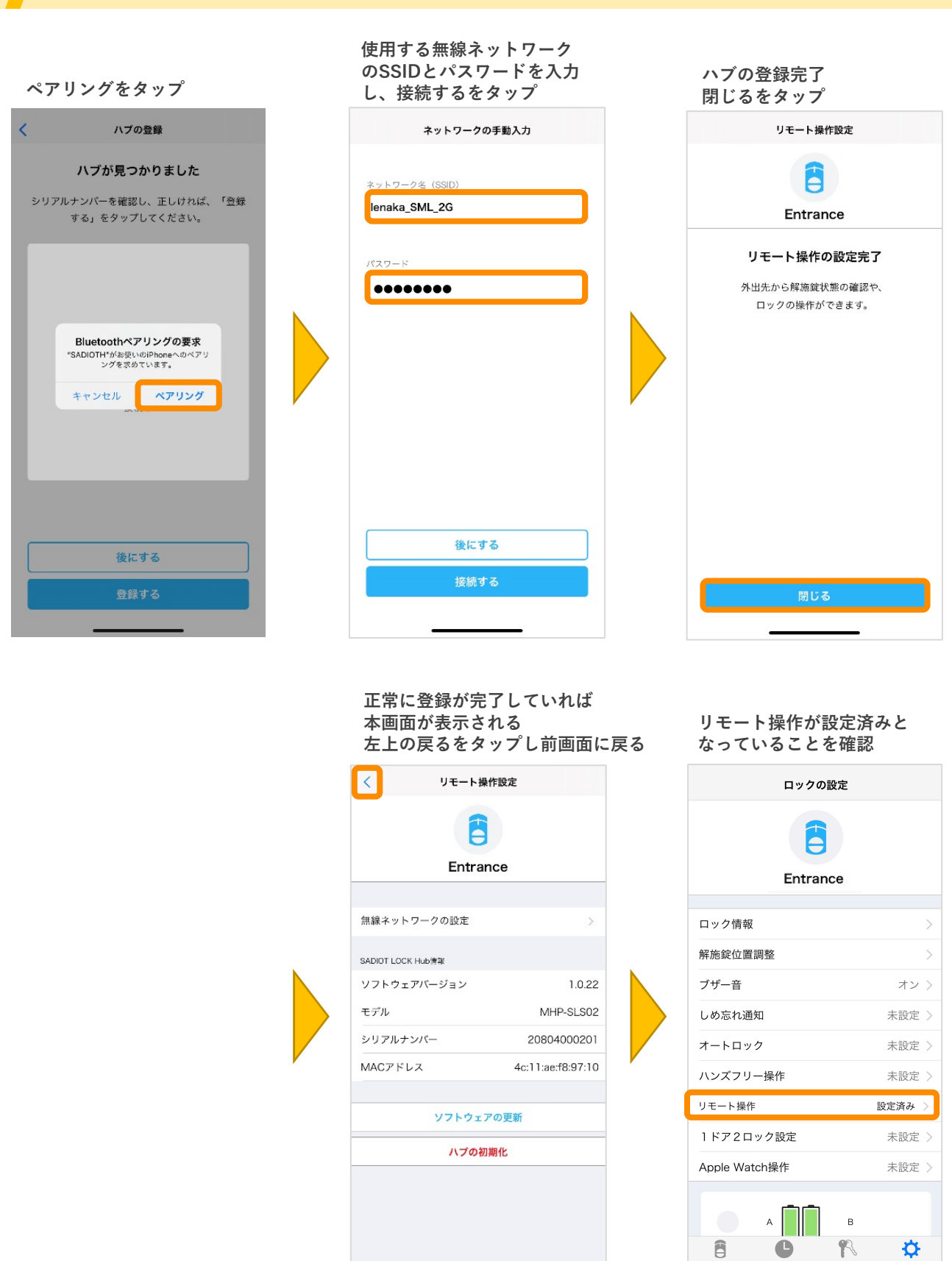

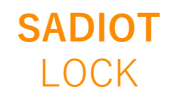

# ハブの登録手順③ (ハブFWバージョン1.0.26~)

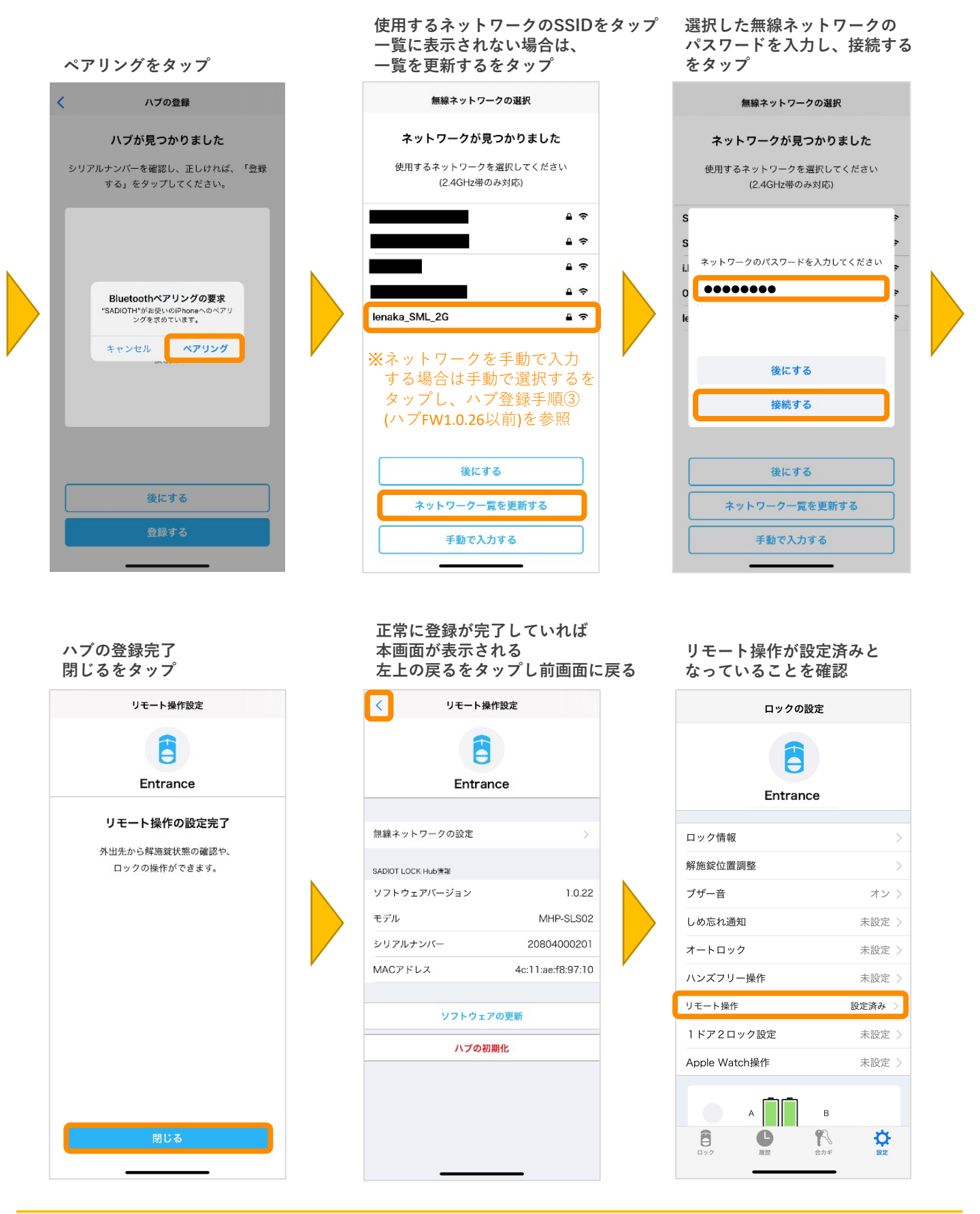

### SADIOT LOCK